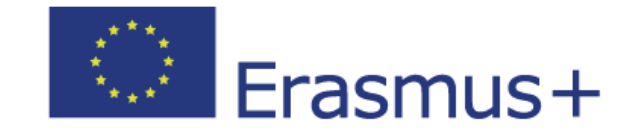

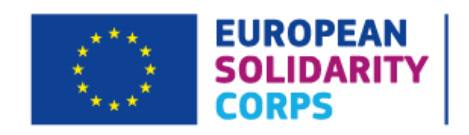

# Blended Learning User Guide

# **For Trainers**

Copyright ©2020 ALTISSIA International S.A. All rights reserved. Last update: 22/01/2020

# Table of Contents

| 1                | 1 Introduction                                                     |                                                                                                    |  |  |  |  |  |
|------------------|--------------------------------------------------------------------|----------------------------------------------------------------------------------------------------|--|--|--|--|--|
| 2                | 2 Access and Connection to the OLS Platform                        |                                                                                                    |  |  |  |  |  |
| 3                | 3 Navigating the OLS Language Course                               |                                                                                                    |  |  |  |  |  |
| 4                | Ava                                                                | ilable Activities                                                                                                    |  |  |  |  |  |
|                  | 4.1                                                                | The News Section                                                                                                    |  |  |  |  |  |
|                  | 4.2                                                                | Vocabulary 5                                                                                                    |  |  |  |  |  |
|                  | 4.3                                                                | Grammar7                                                                                                    |  |  |  |  |  |
|                  | 4.4                                                                | Argumentation Courses                                                                                                    |  |  |  |  |  |
|                  | 4.5                                                                | Professional Courses9                                                                                                    |  |  |  |  |  |
|                  | 4.6                                                                | MOOCs                                                                                                    |  |  |  |  |  |
|                  | 47                                                                 | Forum 11                                                                                                    |  |  |  |  |  |
|                  | 4.7                                                                | 101011                                                                                                    |  |  |  |  |  |
| 5                | Lea                                                                | rning to Learn                                                                                                    |  |  |  |  |  |
| 5                | Lea<br>5.1                                                         | rning to Learn                                                                                                    |  |  |  |  |  |
| 5                | Lea<br>5.1<br>5.2                                                  | rning to Learn                                                                                                    |  |  |  |  |  |
| 5<br>6           | Lea<br>5.1<br>5.2<br>Nav                                           | rning to Learn                                                                                                    |  |  |  |  |  |
| 5<br>6           | Lea<br>5.1<br>5.2<br>Nav<br>6.1                                    | rning to Learn                                                                                                    |  |  |  |  |  |
| 5<br>6           | Lea<br>5.1<br>5.2<br>Nav<br>6.1<br>6.2                             | rning to Learn                                                                                                    |  |  |  |  |  |
| 5                | Lea<br>5.1<br>5.2<br>Nav<br>6.1<br>6.2<br>6.3                      | rning to Learn                                                                                                    |  |  |  |  |  |
| 5<br>6<br>7      | Lea<br>5.1<br>5.2<br>Nav<br>6.1<br>6.2<br>6.3<br>The               | rning to Learn                                                                                                    |  |  |  |  |  |
| 5<br>6<br>7<br>8 | Lea<br>5.1<br>5.2<br>0.1<br>6.1<br>6.2<br>6.3<br>The<br>Sup        | rning to Learn 12   General Language Learning Tips 12   Listening Comprehension Tips 13   vigating OLS for Trainers 14   Your participants 14   Following Your Participants 16   The "Learner Report" Tab 17   e Messaging System 17   pport 19              |  |  |  |  |  |
| 5<br>6<br>7<br>8 | Lea<br>5.1<br>5.2<br>Nav<br>6.1<br>6.2<br>6.3<br>The<br>Sup<br>8.1 | rning to Learn 12   General Language Learning Tips 12   Listening Comprehension Tips 13   vigating OLS for Trainers 14   Your participants 14   Following Your Participants 16   The "Learner Report" Tab 17   e Messaging System 17   Interface Language 19 |  |  |  |  |  |

## **1** Introduction

Welcome to this user guide, which is designed to tell you all about the Online Linguistic Support (OLS) platform, and help you use it to train your participants. This OLS website includes online language courses that are accessible to Higher Education students, trainees, European Voluntary Service (EVS) volunteers and Vocational Education and Training (VET) students.

## 2 Access and Connection to the OLS Platform

In order to access the OLS platform as a Trainer, the Erasmus+ and European Solidarity Corps Coordinator at your Institution needs to enter your email address in the system. This triggers an automated activation email containing your login and an access button which will take you to the page where you will be asked to create your password.

Once you have created your password, fill in your profile page, click on 'Save Changes' then go to 'Back to Home'.

| Back to home | User Profile     |                           |                      |  |  |
|--------------|------------------|---------------------------|----------------------|--|--|
| User Profile | Login            | test2911@mailinator.com   |                      |  |  |
|              | Email *          | test2911@maillinator.com  |                      |  |  |
|              | Last Name *      |                           |                      |  |  |
|              | First Name *     |                           |                      |  |  |
|              | Current Password |                           |                      |  |  |
|              | New Password     |                           | Re-type New Password |  |  |
|              | Time zone        | (GMT-00:00) Europe/Dublin |                      |  |  |
|              | Telephone Number |                           |                      |  |  |
|              |                  | Save Changes              |                      |  |  |
|              |                  |                           |                      |  |  |

Each time you log in to the OLS platform, you will be taken to this access page. This page contains more information on the OLS platform, and helpful files for you to download or watch.

# **3** Navigating the OLS Language Course

On the OLS Language Course home page, you can access study activities and other tools, such as your profile, history, scores and different help options.

| Home |    |                                       | Home   | All Lessons | News | Live Coachir | g Forum                                                | Settings ~                       | 6 | IN Y |  |
|------|----|---------------------------------------|--------|-------------|------|--------------|--------------------------------------------------------|----------------------------------|---|------|--|
|      | A1 | MISSION<br>Te Your Personal Info      | ormati | on (A1)     |      |              | LEARNING L<br>English<br>LEARNING P<br>Progress in the | ANGUAGE<br>ATH<br>e Language • A | 1 | •    |  |
|      |    | Lesson 1<br>Meet Someone New          |        |             |      |              |                                                        |                                  |   |      |  |
|      |    | Lesson 2<br>Introducing Yourself      |        |             |      |              |                                                        |                                  |   |      |  |
|      |    | Lesson 3<br>Pronouns ('I', 'me' etc.) |        |             |      |              |                                                        |                                  |   |      |  |

<u>Please note</u>: Some features on the platform are only available in certain learning languages, so your home page may vary from one language course to another. To familiarise yourself with the study activities that you can access in your learning language, please refer to <u>the following document</u>.

## **4** Available Activities

Depending on the learning language, up to five types of activity are available to you. You can freely browse through them to suit your objectives and your level. The available activities include:

- The **News** section
- The Vocabulary section
- The Grammar section
- The Argumentation courses
- The Professional courses
- The **MOOC** Library
- The Forum

### 4.1The News Section

#### What is the 'News' section?

The **News** section enables your students to develop their comprehension skills by reading international news. New articles and videos are regularly posted and feature the latest in news and current affairs. Browse these articles and click on underlined words for a definition and translation.

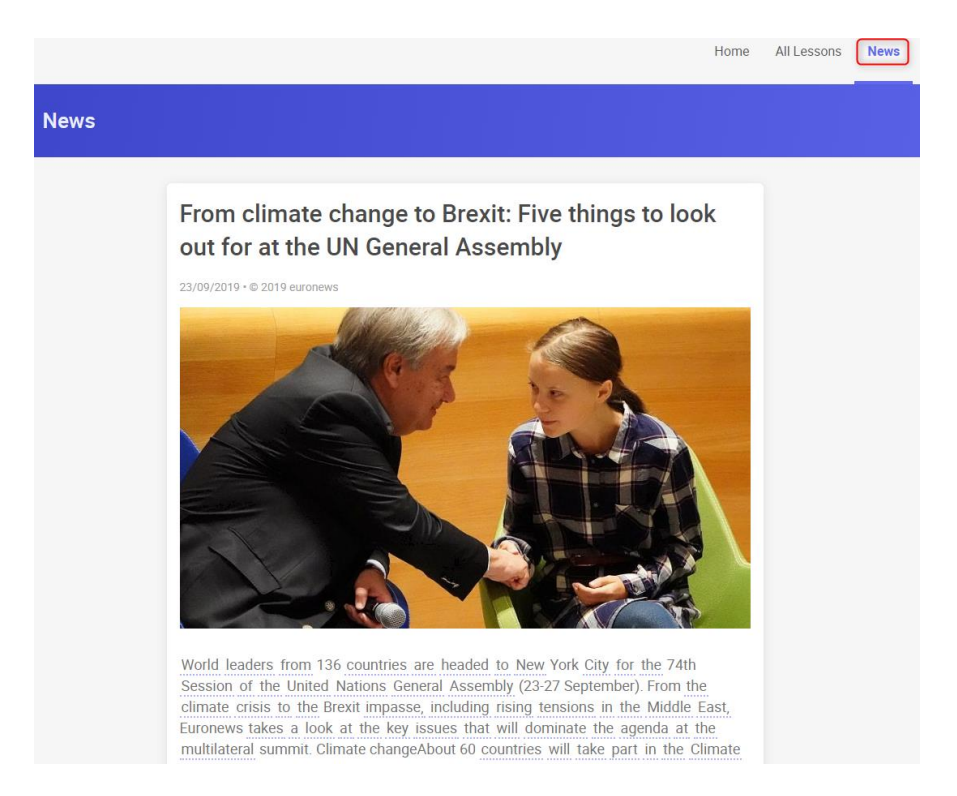

Videos are available with subtitles in your learning language. Click on the words in the subtitles for their meaning. Some videos also come with a quiz. The **Quiz** option enables your students to check if they have understood.

#### How can I use it ...?

| In Class                                                                                         | Flipped Classroom                                                                                                    | After Class                                                                                                    | Differentiation                                                                                                    |
|--------------------------------------------------------------------------------------------------|----------------------------------------------------------------------------------------------------|----------------------------------------------------------------------------------------------------|----------------------------------------------------------------------------------------------------|
| News articles could be<br>used as an ice-<br>breaker, or as a<br>starting point for a<br>debate. | Your students could<br>read an article at<br>home, complete the<br>quiz, and then prepare<br>a short presentation<br>on the article that<br>they read to their<br>class. | An article and the<br>accompanying quiz<br>could be given as a<br>homework task, based<br>on a theme that you<br>have studied in your<br>lesson. | Students can filter the<br>news articles based on<br>their language level<br>(easy, medium or<br>difficult) to ensure<br>that it is appropriate<br>for them. You could<br>recommend the<br>student complete a<br>certain article based<br>on an area of<br>vocabulary deficiency<br>by choosing the<br>articles by 'category',<br>e.g. politics, health,<br>food etc. |
|                                                                                                  |                                                                                                    |                                                                                                    | on an area of<br>vocabulary deficiency<br>by choosing the<br>articles by 'category',<br>e.g. politics, health,<br>food etc.                                                                                                    |

## 4.2Vocabulary

#### What is the 'Vocabulary' section?

In the vocabulary section, when your students click on a theme, they will see an animation in which key words and expressions have been highlighted. Each animation is made up of a group of exercises that allow for quick revision and practice of the target vocabulary.

| - Working Abroad | Home All Lessons |
|------------------|------------------|
|                  |                  |
| Uideo            |                  |
| Exercise 1       |                  |
| Exercise 2       |                  |
| 🗹 Exercise 3     |                  |
| Z Exercise 4     |                  |
| 🗹 Exercise 5     |                  |
| Vocabulary       |                  |

For each animation, there are three exercises:

- Comprehension exercises, which check their understanding of the conversation,
- Dictation and spelling exercises focused on the spelling of key words in the conversation, and
- **Pronunciation exercises**, which help them correctly pronounce the words and sentences they have learnt. These exercises require the use of headphones equipped with a microphone.

The **Vocabulary List** tab gives your students access to a list of the vocabulary, including words and phrases, that your students studied in the lesson. It also provides a definition of each word or phrase, and your students can save certain words or phrases by clicking the 'star' on the left-hand side of each word.

The purpose of the **summary test** is to check that your students have properly acquired the words and expressions that they studied in the lesson. At the end of the test, they will receive their score as well as the corrections to any questions they answered incorrectly. After completing the summary test, they can go back over the vocabulary list of the lesson they have been tested on. They will notice that a "V" is inserted next to words they answered correctly during the test and an "X" next to words they had difficulty with.

#### How can I use it ...?

| In Class | Flipped Classroom | After Class | Differentiation |
|----------|-------------------|-------------|-----------------|
|          |                   |             |                 |

| The comprehension      | Your students could      | The dictation and      | The students could    |
|------------------------|--------------------------|------------------------|-----------------------|
| exercises could be     | complete the             | spelling exercises     | complete the same     |
| used as a listening or | comprehension            | would work well as a   | theme at a different  |
| reading                | exercises at home, and   | homework task, to      | level, for example    |
| comprehension          | bring their 'starred'    | consolidate the new    | 'Food and Drink' at   |
| activity in class.     | vocabulary list to class | vocabulary that they   | level A1, A2 or B1.   |
|                        | to practice the new      | have learnt. The       | Your students also    |
|                        | vocabulary they have     | students could also    | have the ability to   |
|                        | learnt.                  | complete the           | generate their own    |
|                        |                          | summary test to check  | vocabulary list based |
|                        |                          | what they have learnt. | on their needs and    |
|                        |                          |                        | language level.       |
|                        |                          |                        |                       |

#### 4.3Grammar

#### What is the 'Grammar' section?

To choose a specific lesson, click on its title or image. Depending on the learning language, your students can choose grammatical topics such as different tenses, adjectives, articles or word order.

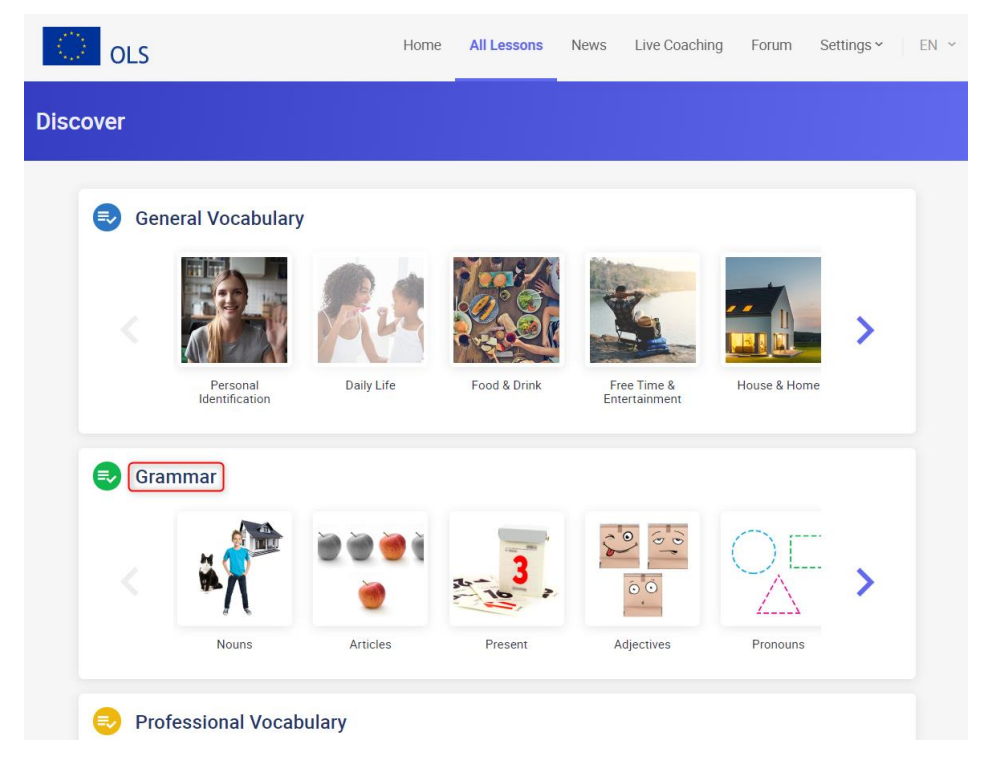

Click on the title of a section to access it. The grammar rule for this lesson will then be displayed. Each grammar rule is followed by different exercises to practice the grammar rule in a communicative context. You can access these exercises by clicking on the numbers that appear in the menu bar.

#### How can I use it ...?

| In Class                                                                                                    | Flipped Classroom                                                                                                    | After Class                                                                                                    | Differentiation                                                                                                    |
|----------------------------------------------------------------------------------------------------|----------------------------------------------------------------------------------------------------|----------------------------------------------------------------------------------------------------|----------------------------------------------------------------------------------------------------|
| You could display the<br>grammar rules page to<br>the class (either using<br>a projector or as a<br>printed page) which<br>would then be the<br>grammatical<br>'presentation' stage of<br>your lesson. | Your students could<br>read the grammar<br>rules page before class<br>and then you could<br>focus on practicing<br>that structure during<br>the lesson. | The grammar<br>exercises would work<br>very well as a<br>homework task. The<br>students could choose<br>how many to<br>complete based on<br>their needs and level. | The students could<br>choose the particular<br>grammatical structure<br>that is appropriate for<br>their level, e.g. in<br>English, the Present<br>Simple for A1, the<br>Present Perfect for A2,<br>the Present Perfect<br>Continuous for B1 and<br>so on. The students<br>could complete and<br>reattempt the<br>exercises as they<br>need, depending on<br>their language level<br>and prior knowledge. |
|                                                                                                    |                                                                                                    |                                                                                                    |                                                                                                    |

#### 4.4 Argumentation Courses

#### What is the 'Argumentation' section?

The **Argumentation** module is a course designed to train your students in articulating their ideas and supporting arguments. It is based on real-life examples, enabling them to study commonly used expressions on topics such as work, marriage, politics, entertainment, etc. This module is exclusively available from the B1 (intermediate) level up to the C1 (advanced) level.

Here are our recommendations for how to complete these modules:

- Watch the video: Immerse yourself in the language and choose to work on it with or without subtitles. Click on words to display the meanings of new expressions in the animation.
- **Expand your vocabulary**: The "Vocabulary List" provides a list of key words as well as their definitions, allowing your students to expand their knowledge of the language.
- **Check your understanding**: Test your new knowledge by trying out the comprehension and vocabulary exercises.
- **Give an opinion on the theme in question**: The "Follow-Up" section is designed for teachers and groups of learners in order to stimulate debates and the exchange of ideas.

#### How can I use it ...?

| In Class                 | Flipped Classroom        | After Class            | Differentiation        |
|--------------------------|--------------------------|------------------------|------------------------|
|                          |                          |                        |                        |
| You could watch the      | Your students could      | The 'Follow Up'        | Students from level    |
| video as a class either  | watch the video and      | section could be given | B1–C1 can generate     |
| projected onto the       | complete the             | as a written           | their own vocabulary   |
| screen or on individual  | exercises before class,  | homework task to       | list from the text in  |
| student computers.       | leaving them plenty of   | complete after class.  | the video depending    |
| Alternatively, it could  | time to practice         |                        | on their language      |
| be used as a listening   | arguing and debating     |                        | level, and use the new |
| comprehension            | their case in class. The |                        | words they have        |
| activity or to introduce | 'Follow Up' section is   |                        | learnt in their debate |
| the theme of your        | specifically designed    |                        | or presentation.       |
| lesson.                  | for this.                |                        |                        |
|                          |                          |                        |                        |

### 4.5 Professional Courses

#### What is the 'Professional Courses' section?

The **Professions** module is intended for participants who obtained a minimum B1 level in their first language assessment. It provides more specialised themes, focused on the professional world, and includes themes such as 'banking', 'job courses', 'correspondence' and 'meetings'. The vocabulary and activities within these modules have been purposefully adapted for the professional world.

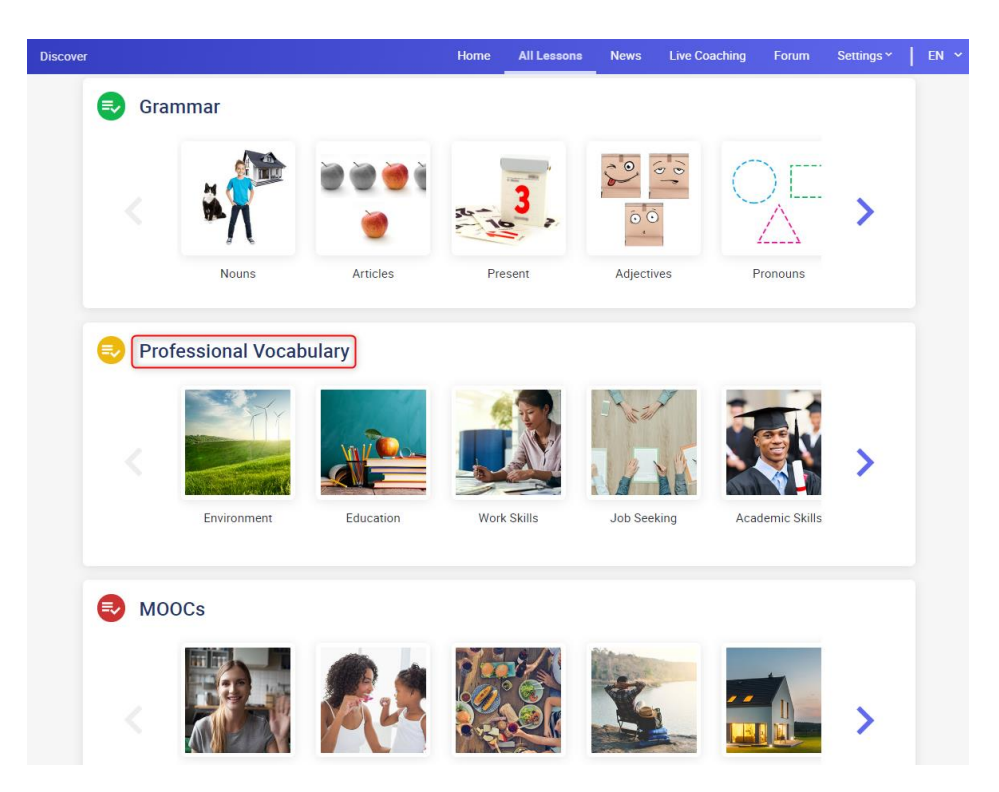

Each lesson is accompanied by comprehension exercises, dictation and spelling exercises. This section is based on the same structure as the aforementioned "vocabulary" module which is explained above.

#### How can I use it ...?

| In Class               | Flipped Classroom      | After Class             | Differentiation        |
|------------------------|------------------------|-------------------------|------------------------|
|                        |                        |                         |                        |
| The comprehension      | The students could     | The spelling and        | Students from levels   |
| exercises could be     | complete the listening | dictation exercises     | B1–C1 can generate     |
| used as a listening or | comprehension          | would work especially   | their own vocabulary   |
| reading                | questions at home and  | well for a homework     | list from the text in  |
| comprehension          | then focus on more     | task to consolidate the | the video depending    |
| activity in class.     | practical speaking     | vocabulary learnt in    | on their language      |
| Alternatively, the     | tasks during their     | class.                  | level, and use the new |
| animation could be     | lesson.                |                         | words they have        |
| viewed as a class to   |                        |                         | learnt in their debate |
| introduce the topic    |                        |                         | or presentation.       |
| and set the theme of   |                        |                         |                        |
| the lesson.            |                        |                         |                        |
|                        |                        |                         |                        |

#### 4.6MOOCs

#### What are MOOCs?

**MOOCs** are educational, interactive, 30-minute e-lessons with videos, designed by native-speaking tutors of the language. General MOOCs focus on day to day language that can be put into practice as soon as they leave the classroom. VET (Vocational and Educational Training) MOOCs are focused on the professional world and specific professions such as a baker, a receptionist or a tour guide.

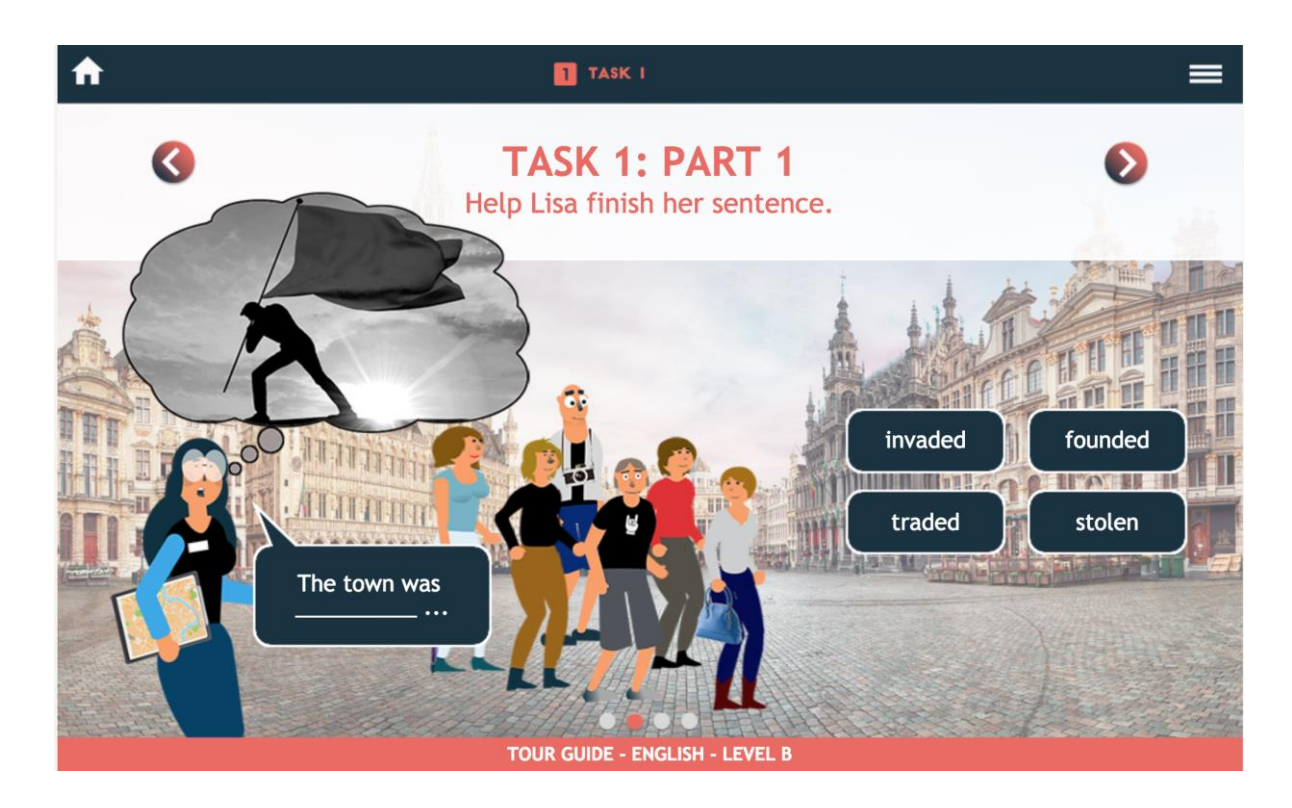

During the 30-minute MOOC, the learners discover the language in a semi-guided way and use this language to complete a final task. Some examples of final tasks include: a receptionist being able to take a phone call, or an Erasmus+ or European Solidarity Corps student registering at the Town Hall.

#### How can I use it ...?

| In Class                | Flipped Classroom       | After Class           | Differentiation          |
|-------------------------|-------------------------|-----------------------|--------------------------|
|                         |                         |                       |                          |
| The videos could be     | The first few sections  | Students could        | With literally hundreds  |
| viewed as a class, and  | of the MOOC could be    | complete a MOOC as a  | of MOOCs to choose       |
| the exercises done      | completed at home,      | homework task, linked | from, you could          |
| either in pairs or at a | including the exercises | to the theme that you | choose the relevant      |
| whole class level.      | in the MOOC, and the    | have studied in that  | level (A, B or C) on the |
|                         | 'final task' completed  | lesson.               | same theme, or           |
|                         | in class as a speaking  |                       | choose a theme which     |
|                         | exercise.               |                       | interests them and       |
|                         |                         |                       | responds to their        |
|                         |                         |                       | needs as a learner.      |

### 4.7Forum

#### What is the 'Forum' section?

The **Forum**, which is accessible from the home page, is a space for the exchange of ideas with other participants and a tutor, in the learning language. Your students can share their knowledge and

experiences, help other participants, and propose new topics for debate. To ensure that the entire OLS community can benefit from their questions and responses, we ask your students to submit their questions in their learning language (or in English for a level A speaker).

#### How can I use it ...?

| In Class               | Flipped Classroom    | After Class             | Differentiation       |
|------------------------|----------------------|-------------------------|-----------------------|
|                        |                      |                         |                       |
| The students could     | The students could   | You could set a writing | Some parts of the     |
| complete a group       | use the 'Language    | task for your students  | Forum are organised   |
| writing task, working  | Help' section of the | to complete on the      | in terms of level, so |
| together to draft a    | forum to ask         | forum to allow them     | you can go to the     |
| forum post. In the     | questions about      | to have the             | section that          |
| same vein, they could  | certain aspects of   | opportunity to          | corresponds to their  |
| also try a group       | language (grammar,   | interact with native    | level.                |
| editing task, and edit | for example) while   | speakers and other      |                       |
| their peers' written   | they complete their  | students.               |                       |
| posts.                 | homework.            |                         |                       |
|                        |                      |                         |                       |

## 5 Learning to Learn

As the OLS platform is designed as an online language support tool, you will find that your students will probably spend a lot of time working on it at home or in their own time. As trainers, we know that it is important to give our students learning strategies in order for them to make progress on their language learning journey. Below is a list of language strategies that would be useful for you to share with your students as they use the OLS platform.

## 5.1General Language Learning Tips

- Try learning vocabulary by putting post-it notes around the home. Put post-it notes on furniture, electronics, food and other stuff around your house or apartment.
- Change the language on all your electronic devices and social media pages so that every time you write an email, post a photo or look at a website, you are practicing the language!
- When you learn a new word, try and use it in a full sentence right away! The more you practice the word in context, the more you will be able to use it in real-life situations.
- Find a TV series in the language that you are studying and watch it with the subtitles in your learning language. This is great for your listening practice, and also helps you learn some new phrases to sound more conversational.
- Read the newspaper in your learning language every day. Choose one or two articles that interest you and read one very quickly to get the general gist. After that, focus on 2-3 facts in the article like dates, names and numbers. This will really help your reading comprehension!
- Go to the cinema in your learning language! Even if you don't understand everything that is being said, watching films is a great way to learn new vocabulary and be fully immersed in the language.

- Buy a ticket and go to the theatre in your learning language! Watching a play at the theatre is a great way to improve your listening comprehension and immerse yourself into the culture of the language you are studying.
- Practice your writing every day by keeping a diary or blog in the language you are learning. You could choose one experience to write about every day, or write reviews of restaurants you have visited, or books you have read. This is a great way to improve your writing.
- Join your local library for direct access to lots of books and magazines in your learning language. Most of the time it is free, or only costs a small amount to join. Some libraries even have conversation classes or meet-up groups where you can practice the language.
- Try to learn associated words with verbs or nouns. For example, with the verb "look" there are many prepositions that go with it, like "look up", "look over" and "look around" which all mean different things.
- For new nouns, which in English are either countable or uncountable, try and use colour-coding to remember the difference, e.g. green for countable and blue for uncountable.

## 5.2 Listening Comprehension Tips

- Don't worry if you don't understand every single word when you are listening. This is totally normal! Instead, focus on the questions and the general meaning of the text.
- Don't try to translate the text into your own language as you listen. Instead, listen carefully and ask yourself 'can I visualise this?' as you listen.
- Pay attention to the type of text that you are listening to. Is it a radio broadcast? A conversation? Understanding the genre will help you to understand the meaning a lot better.
- Pay attention to the context and situation of the text. Are they in a bank? On holiday? Understanding the context and environment will help you understand the meaning a lot better.
- When the text is finished, try to predict what will happen next. How will the conversation continue? What will happen in the next part of the story? Doing this will help you to check that you have understood the general meaning of the text.
- As you listen, pay attention to the tone of the speaker's voice. Are they angry? Happy? Confused? Sad? This will help you to understand the general meaning and situation of the text.
- As you listen, try to think of a good title for the text. This will help you understand the overall meaning and help you to concentrate while you listen.
- Pay attention to the first word of a sentence as this gives you a clue to the meaning of the whole sentence. For example, if you hear the sentence start with 'if', then it is showing that the speaker is unsure, but if you hear 'when' then the speaker is sure.
- Listen to the words that connect sentences together. If the connector is a word like 'but', 'however' or 'nevertheless', this suggests opposition. If you hear words like 'and', 'also' or 'furthermore', this tells you that there is continuity and agreement.
- Pay attention to the register the speakers use, which means how formal or informal the text is. Are they short, simple words like they are talking to a friend or colleague, or are they using long, formal sentences like they are talking to a boss or client?
- Pay attention to the ends of words as you listen. For example, the ending '-less' means without, like the word 'homeless', while '-ism' means a belief system, like the word 'feminism'.

- If you are unsure of the grammatical tense you are listening to, pay attention to the ends of the words. Whenever you hear the '-ed' sound at the end of a verb, you know that it's in the past. If you hear '-'ll', you know it's in the future.
- Pay attention to the start of words, as they often have helpful prefixes. For example, 'un', like in unnecessary, means 'not' or the 'opposite of', while 'pre-' means before.
- Look for words you know from other languages. There are many words, such as "computer" or "sport", which are the same or similar in many languages.

# **6** Navigating OLS for Trainers

On the OLS Trainer homepage, you will find different tabs for you to navigate through the OLS course platform, manage your classes and follow your participants. There are also materials to assist you with using OLS for Trainers.

| Tabur Source - door an -                                                                                                    | di Home |
|----------------------------------------------------------------------------------------------------|---------|
| Image: Subset of Subset of Subset |         |

## 6.1Your participants

The "Follow Participants" tab displays participants from your Beneficiary institution who have received an OLS online course licence from your institution's coordinator. In order to follow one or more participant(s), you need to click on "FOLLOW". This will automatically send an email to the participant informing them that you, as a Trainer, are following their language learning progress. Upon clicking the "FOLLOW" button, it will turn into an "UNFOLLOW" button, enabling you to stop following your participant(s).

|                        |                     |                                    |                                 | Report a Problem 🐗 Home 🛔 annaprof2 |
|------------------------|---------------------|------------------------------------|---------------------------------|-------------------------------------|
| Home                   | Follow Participants | neficiary institution/organisation |                                 |                                     |
| Access Course Platform | First Name          | Last Name                          | Login                           | Follow                              |
|                        | Pierre              | Paul                               | bla5@mailinator.com             | + FOLLOW                            |
| Follow Participants    | Paul                | Jacques                            | bla4@mailinator.com             | + FOLLOW                            |
|                        | Vic                 | De                                 | s2vde@mailinator.com            | UNFOLLOW                            |
| My Participants        | erika               | ghezzi                             | s2egh@mailinator.com            | + FOLLOW                            |
|                        | Мах                 | LaMenace                           | max01@mailinator.com            | + FOLLOW                            |
| Messaging System       | Antoine             | Désir                              | adbeta20190502@mailinator.com   | + FOLLOW                            |
|                        | Claire              | Lacroix                            | alt-v34-en-5@mailinator.com     | + FOLLOW                            |
|                        | Victoria            | De Clercq                          | s2web4@mailinator.com           | + FOLLOW                            |
|                        | Benjamin            | Defrenne                           | bentest2@mailinator.com         | + FOLLOW                            |
|                        | Fanny               | Lavisse                            | alt-v34-fr-cll-6@mailinator.com | + FOLLOW                            |
|                        |                     |                                    |                                 | Previous 1 2 3 4 5 6 Next           |

Participants invited by another Beneficiary institution will have the choice of accepting or rejecting the "follow" request. To invite a participant from another Beneficiary institution, insert their email in the Email search bar and click "Search participant". Once the participant has been found, click on the "Follow" button.

|                        |                                                                      |                |                                 | Report a Problem 🏘 Home 🛔 annaprot2 |
|------------------------|----------------------------------------------------------------------|----------------|---------------------------------|-------------------------------------|
| Home                   | Follow Participants                                                  |                |                                 |                                     |
| Access Course Platform | Invite participants from my beneficiary institution/or<br>First Name | tast Name      | Login                           | Fotow                               |
|                        | Pierre                                                               | Paul           | bla5@mailinator.com             | + FOLLOW                            |
| Follow Participants    | Paul                                                                 | Jacques        | bla4@mailinator.com             | + FOLLOW                            |
| 205                    | Vic                                                                  | De             | s2vdo@mailinator.com            | - UNFOLLOW                          |
| My Participants        | eña                                                                  | ghezzi         | s2egh@mailinator.com            | + FOLLOW                            |
| ۹.                     | Мак                                                                  | LaMenace       | max01@mailinator.com            | + FOLLOW                            |
| Messaging System       | Antoine                                                              | Désir          | adbeta20190502@mailinator.com   | + FOLLOW                            |
|                        | Claire                                                               | Lacroix        | alt-v34-en-5@mailinator.com     | + FOLLOW                            |
|                        | Victoria                                                             | De Clercq      | s2web4@mailinator.com           | + FOLLOW                            |
|                        | Benjamin                                                             | Defrense       | bentest2@mailinator.com         | + FOLLOW                            |
|                        | Fanny                                                                | Lavisse        | alt+v34-fr-cll-6@mailinator.com | + FOLLOW                            |
|                        |                                                                      |                |                                 | Previous 1 2 3 4 5 6 Next           |
|                        | Invite participants from another beneficiary institutio              | n/organisation |                                 |                                     |
|                        | annastudent@mailinator.com                                           | Search F       | Participants                    |                                     |
|                        | First Name                                                           | Last Name      | Login                           | Follow                              |
|                        | Anna                                                                 | Student        | annastudent@mailinator.com      | + FOLLOW                            |

A message will be sent to the mobility participant allowing them to accept or reject your "follow" request.

If the mobility participant cannot be found on OLS, an error message will appear: "Sorry, no user matches the email you entered".

| Home                   | Follow Participants                                                           | tution loggenication     |                                 |                    |
|------------------------|-------------------------------------------------------------------------------|--------------------------|---------------------------------|--------------------|
| Access Course Platform | First Name                                                                    | List Name                | Login                           | Follow             |
|                        | Piame                                                                         | Paul                     | blaS@mailinator.com             | + FOLLOW           |
| Follow Participants    | Paul                                                                          | Jacques                  | bla4@mailinator.com             | + FOLLOW           |
| 2at                    | Vic                                                                           | De                       | s2vde@mailinator.com            | - UNFOLLOW         |
| My Participants        | srika                                                                         | ghuzai                   | s2sgh@mailinator.com            | + FOLLOW           |
|                        | Max                                                                           | Lallensce                | max01@mailinator.com            | + FOLLOW           |
| Messaging System       | Antoine                                                                       | Désir                    | adbeta20190502@mailinator.com   | + FOLLOW           |
|                        | Claim                                                                         | Lacrois                  | alt-v34-en-5@mailinator.com     | + FOLLOW           |
|                        | Victoria                                                                      | De Clercq                | s2web4@rosilinator.com          | + FOLLOW           |
|                        | Benjamin                                                                      | Defrenne                 | bentest2@mailinator.com         | + FOLLOW           |
|                        | Fanny                                                                         | Lavise                   | alt-v34-fr-cll-6@mailisator.com | + FOLLOW           |
|                        | Invite participants from another beneficiary<br>Email:<br>photoe@mainstor.com | institution/organisation | Sauch Purchipants               | Perriest 1 2 1 4 5 |

## 6.2 Following Your Participants

The "My Participants" tab provides you with the following information for you to monitor your students' progress on the platform and to help you with your teaching:

- Name
- First Name
- Login
- Mobility start date
- Mobility end date
- Assessment language
- LA1 result
- Course language(s)
- Total time spent on platform
- Number of tokens (Live coaching)
- Number of Live MOOC subscriptions
- Number of tutoring session subscriptions
- A "See Progress" button
- An "Unfollow" button

To access details about their activity on the OLS course platform, simply click on the "See Progress" button in blue.

| Home                   | My Participants      |           |            |                               |                     |                   |                     |            |                                                                                                    |                                       |                        |                                         |                                                   |     |
|------------------------|----------------------|-----------|------------|-------------------------------|---------------------|-------------------|---------------------|------------|----------------------------------------------------------------------------------------------------|---------------------------------------|------------------------|-----------------------------------------|---------------------------------------------------|-----|
|                        | tó • records per pag | p         |            |                               |                     |                   |                     |            |                                                                                                    |                                       |                        | 5                                       | earch:                                            |     |
| Access Course Platform | See Progress         | Last Name | Tirst Name | Login                         | Mobility Start Data | Hobility End Date | Assessment Language | LA1 Result | Course<br>Language(s)                                                                                                    | Total<br>Time<br>Spent on<br>Platform | Number<br>of<br>Tokens | Number of<br>Live MOOC<br>Subscriptions | Number of<br>Tutoring<br>Session<br>Subscriptions |     |
| Follow Participants    | di See Progress      | test      | test       | grammar_fr@mailinator.com     | 01/02/2019          | 25/92/2020        | French              | Al         | French                                                                                                    | 00 days,<br>03:17:20                  | 28                     | 0                                       | 0                                                 | - 0 |
| 105                    | di See Progress      | blab      | bla        | bla1@mailinator.com           | 01/06/2019          | 31/10/2019        | English             | A1-        | Erglish                                                                                                    | 00 days,<br>00:04:23                  | в                      | 0                                       |                                                   | — U |
| My Participants        | and See Progress     | Vic       | De         | s2vde@mailinator.com          | 01/09/2019          | 31/12/2019        | English             | IA         | English                                                                                                    | 00 days,<br>00:00:03                  | 11                     | 0                                       | 0                                                 | - 0 |
| Ressigne System        | de San Program       | -         | Test       | het, soning weightedirate con | 01/06/2019          | 31/12/2010        | English             | £1-        | h Again,<br>French,<br>German,<br>Dutch,<br>Italian,<br>Spanish,<br>Polish,<br>Carch,<br>Danish,<br>Greek,<br>Portugaren,<br>Swedich,<br>Buigarion,<br>Crastien,<br>Swedich,<br>Buigarion,<br>Crastien,<br>Stevik,<br>Finnish,<br>Estenish,<br>Latvinn,<br>Slevik, | 00 days,<br>05.34607                  | n                      | 0                                       | •                                                 |     |
|                        | di See Progress      | Test      | Test       | jpbeta1706192@mailinator.com  | 01/06/2019          | 30/06/2020        | English             | AL         | Erglish                                                                                                    | 60.20:00                              | 30                     | 0                                       | *                                                 | - 0 |
|                        | da See Progress      | Anna      | Student    | annastudent@mailinatoc.com    | 01/11/2019          | 31/03/2020        | French              | Al         | French,<br>German                                                                                                    | 00 days,<br>00:11:55                  | 33                     | 0                                       | •                                                 | - 0 |

## 6.3The "Learner Report" Tab

Upon clicking on the "See Progress" button, another tab called "Learner Report" will appear. It contains detailed information about your learner's activity on the OLS course.

| OLS                    |                            |                                 |                     | Messaging |
|------------------------|----------------------------|---------------------------------|---------------------|-----------|
| ← BACK Learner Profile |                            |                                 |                     |           |
|                        | German Fre                 | ench                            |                     |           |
|                        | TIME SPENT                 | LAST CONNECTION                 |                     |           |
| Anna                   | (0) 0h 01m                 | (D) 29/11/2019<br>10:23         |                     |           |
| Student                | LATEST LANGUAGE ASSESSMENT | r                               | French - 28/11/2019 |           |
|                        | A1- **                     | Grammar A1- Voc                 | cabulary            |           |
|                        | Al-                        | Listening Comprehension A1- Rea | ding Comprehension  |           |

# 7 The Messaging System

The messaging system enables you to interact with your participants by sending them motivational messages or addressing their questions.

You can send a message to the participant by clicking on the "SEND MESSAGE" button on the "Learner Report" page. Please note that a conversation can only start if you send a message to the learner first. The learner cannot initiate a conversation.

| OLS<br>← BACK Learner P | ofile                      |                                                  |                                 | Messa |
|-------------------------|----------------------------|--------------------------------------------------|---------------------------------|-------|
|                         | German Fre                 | mch                                              |                                 |       |
| Anna                    | TIME SPENT                 | LAST CONNECTION<br>29/11/2019<br>10:23           |                                 |       |
| Student<br>SEND MESSAGE | LATEST LANGUAGE ASSESSMENT | r                                                | French + 25/11/2019             |       |
| /                       | A1-                        | Grammar A1- Vi<br>Listening Comprehension A1- Re | cabulary<br>ading Comprehension |       |

You will receive an email notification each time a participant sends you a message through the messaging system. The participant will also receive an email notification and/or an app notification each time you send them a message.

You can see conversations with the participants whose progress you follow in the "Messaging system" tab.

| Home                 | My Participants    |           |            |                                  |                        |                   |                        |            |                                                                                                    |                                       |                        |                                         |                                                   |        |
|----------------------|--------------------|-----------|------------|----------------------------------|------------------------|-------------------|------------------------|------------|----------------------------------------------------------------------------------------------------|---------------------------------------|------------------------|-----------------------------------------|---------------------------------------------------|--------|
|                      | 10 • records per p | age       |            |                                  |                        |                   |                        |            |                                                                                                    |                                       |                        | Sea                                     | irch:                                             |        |
| cess Course Platform | See Progress       | Last Name | First Name | Login                            | Mobility Start<br>Date | Mobility End Date | Assessment<br>Language | LA1 Result | Course<br>Language(s)                                                                                                    | Total<br>Time<br>Spent on<br>Platform | Number<br>of<br>Tokens | Number of<br>Live MOOC<br>Subscriptions | Number of<br>Tutoring<br>Session<br>Subscriptions | Actio  |
| Follow Participants  | See Progress       | test      | test       | grammar_fr@mailinator.com        | 01/02/2019             | 29/02/2020        | French                 | AI-        | French                                                                                                    | 00 days,<br>03:17:10                  | 28                     | 0                                       | 0                                                 | - UNFO |
| Set.                 | di See Progress    | blab      | bla        | bla1@mailinator.com              | 01/05/2019             | 31/10/2019        | English                | A1-        | English                                                                                                    | 00 days,<br>00:04:23                  | 13                     | 0                                       | •                                                 | - UNFO |
| My Participants      | See Progress       | Vic       | De         | s2vde@mailinator.com             | 01/09/2019             | 31/12/2019        | English                | Al         | English                                                                                                    | 00 days,<br>00:00:03                  | п                      | 0                                       | 0                                                 | - UNFO |
| Resigning System     | ां Sea Progress    | Test      | Test       | befa_testing_vero@mailinator.com | 01/06/2019             | 31/12/2019        | English                | Al-        | English,<br>French,<br>German,<br>Dutch,<br>Halian,<br>Polish,<br>Polish,<br>Danish,<br>Greak,<br>Portuguess,<br>Swedish,<br>Croatian,<br>Romarian,<br>Slovak,<br>Finnish,<br>Estonian,<br>Latwian,<br>Slovenian | 00 days,<br>05:36:07                  | 17                     | 0                                       | 0                                                 | — UNFO |
|                      | ai See Progress    | Test      | Test       | jpbeta1706192@mailinator.com     | 01/06/2019             | 30/06/2020        | English                | A1-        | English                                                                                                    | 00 days,<br>00:20:00                  | 30                     | 0                                       | 0                                                 | - UNFO |
|                      | ca See Progress    | Anna      | Student    | annastudent@mailinator.com       | 01/11/2019             | 31/03/2020        | French                 | A1.        | French,                                                                                                    | 00 days,                              | 13                     | 0                                       |                                                   |        |

Upon clicking on the "Messaging system" tab, you will be redirected to the messaging page where all the conversations are listed.

| OLS              |                                       |       | Messaging |
|------------------|---------------------------------------|-------|-----------|
| ← BACK Messaging |                                       |       |           |
|                  | Sébastien Kalb<br>Heilo               | 16:18 |           |
|                  | Sébastien Kalb<br>I hope you are well | 16:17 |           |
|                  | Adrien Beta<br>This is your teacher   | 16:17 |           |
|                  | Jerome Beta<br>Hello                  | 16:17 |           |

## 8 Support

## 8.1 Interface Language

If you want to view the OLS platform in another language, you can change the interface language by clicking on the drop-down menu at the top of the page.

## 8.2 Help

From your home page, you can access help features that will give you detailed information about the platform. We recommend that you take advantage of the guided tour which presents all the various features of the OLS language courses.

You are also able to control your history and closely follow your progress in the different lessons, view your statistics and edit your profile.

# We hope you have a successful learning experience with your OLS language course!